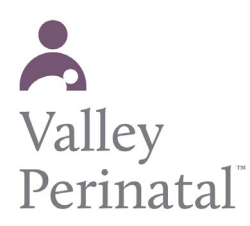

#### **FIRST TIME USERS**

**STEP 1:** When you join a meeting for the first time, you're prompted to download the installer file to install the desktop app on your computer.

If you can't download the installer, you can still join the meeting using the web app instead. You don't need to install anything using the web app, and it launches in your web browser. (SEE STEP 10)

|      | S C ↑ ↓ • Webex meeting invitation: Marketing Campaign Ideation - Message (HT)                |  | o × |
|------|-----------------------------------------------------------------------------------------------|--|-----|
| File | ♦ Tell me what you want to do                                                                 |  |     |
| 10   | Thu 5/9/2019 11:39 AM                                                                         |  |     |
| CS   | Catherine Sinu <messenger@webex.com></messenger@webex.com>                                    |  |     |
| -    | Webex meeting invitation: Sales Report Meeting                                                |  |     |
| ъ о  | barbara german (bgerman@company.com)                                                          |  |     |
| 0 #1 | tere are problems with how this message is displayed, click here to view it in a web browser. |  | ^   |
|      | Catherine Sinu invites you to join this Webex meeting.                                        |  |     |
|      | Meeting number (access code): 123 345 231                                                     |  |     |
| <    | Meeting password: aQ34ijkC STEP 4                                                             |  |     |
|      | Wednesday, May 29, 2019                                                                       |  |     |
|      | 10:00 am   (UTC-08:00) Pacific Time (US & Canada)   1 hr                                      |  |     |
|      |                                                                                               |  |     |
|      | Join SIEP 1                                                                                   |  |     |
|      |                                                                                               |  |     |
|      |                                                                                               |  |     |
|      | Join by phone                                                                                 |  |     |
|      | Tap to call in trom a modele device (attempeles drug)                                         |  |     |
|      | +1-555-123-4567 (US Toll)                                                                     |  |     |
|      | Clobal esti-le symbols                                                                        |  |     |
|      | Coolar Casers Formulars                                                                       |  |     |
|      | Join from a video system or application                                                       |  |     |
|      | Dial 123456789@company.webex.com                                                              |  |     |
|      | You can also dial 173.243.2.69 and enter your meeting number.                                 |  | ÷   |

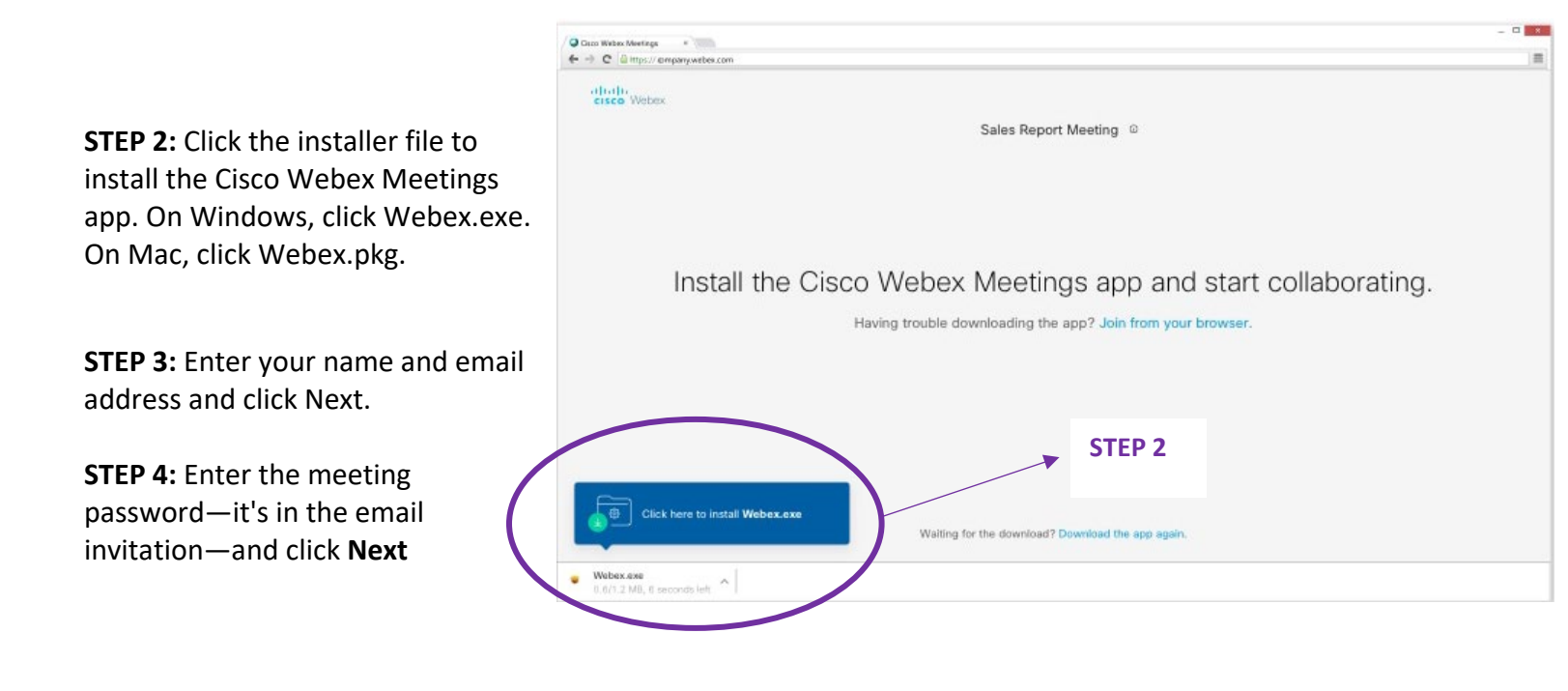

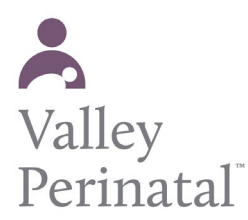

**STEP 5:** Click **Show me what's new** for a quick tour or select **Skip**.

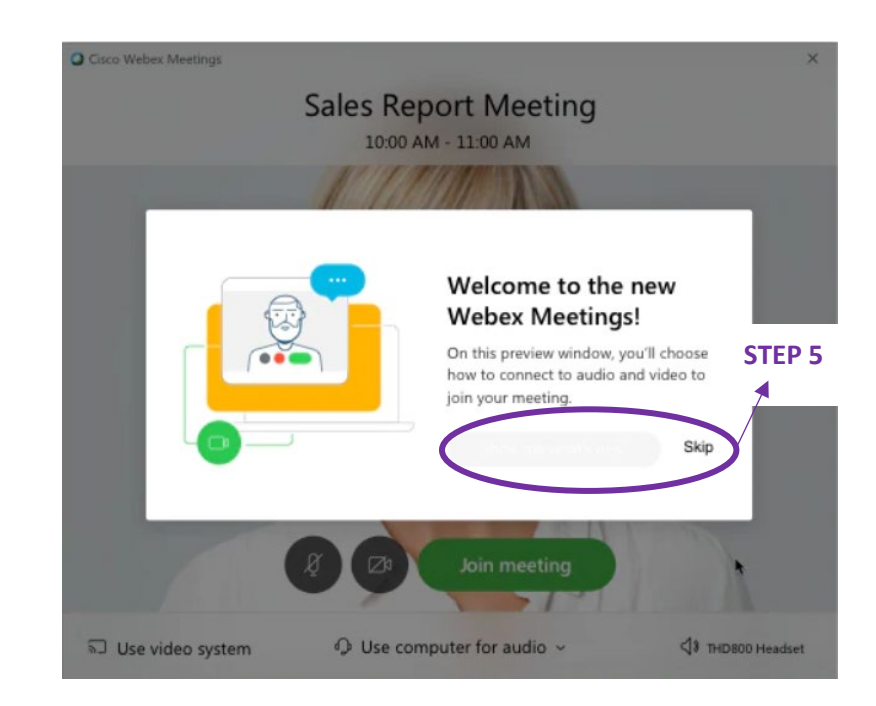

You will see a video preview of how you'll look to others.

**STEP 6:** Change your audio and video settings before joining your meeting. Click the audio connection options

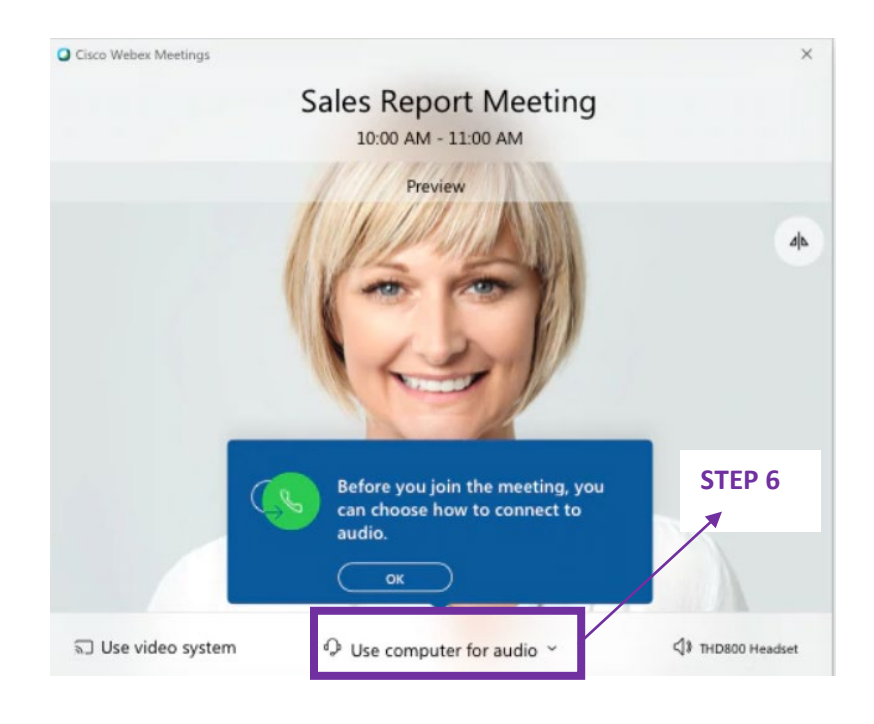

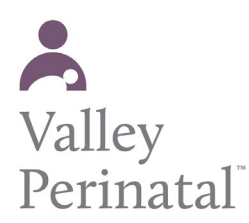

**STEP 7:** Choose how you want to hear the audio in the meeting:

**Use computer for audio**—Use your computer with a headset or speakers. This is the default audio connection type.

You can change your headset, speakers, and microphone.

**STEP 8:** If you want to join the meeting with your video turned off, click **Turn** off my video .

You'll see when your video is turned off. Click **Turn on my** 

video when you want to show your video.

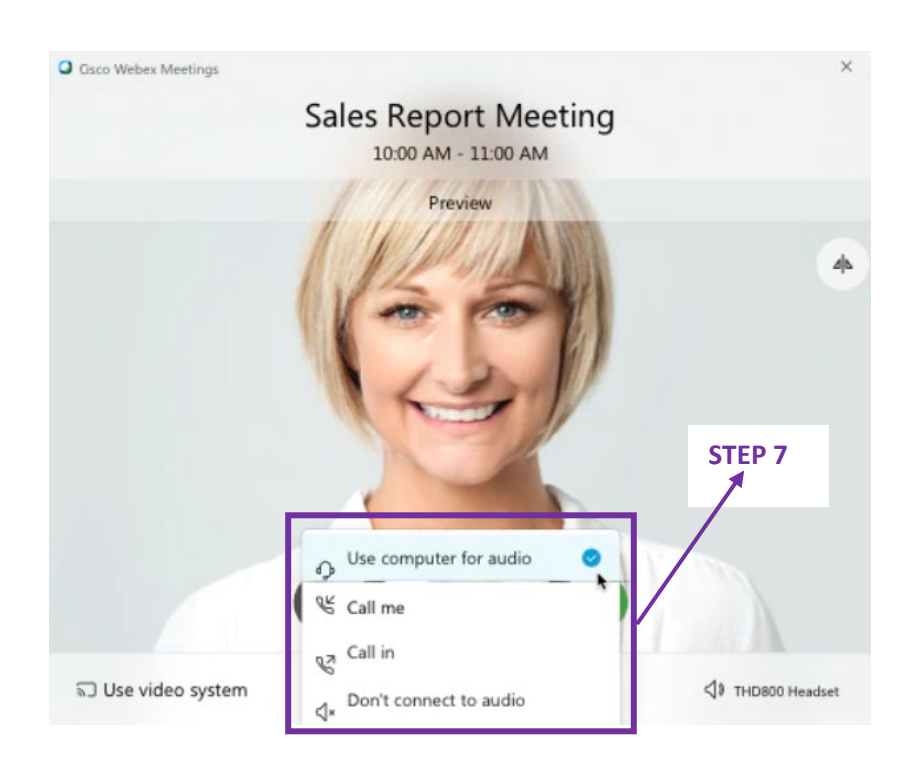

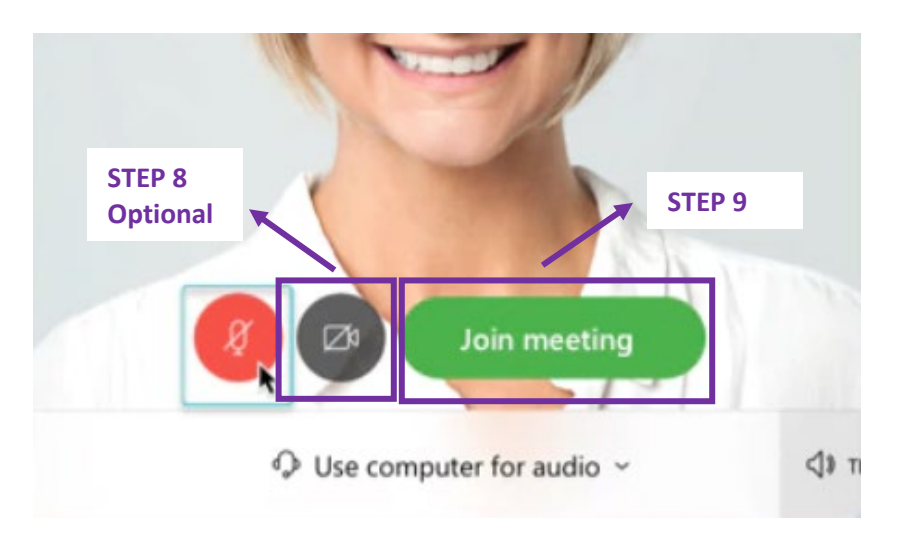

#### STEP 9: Click Join Meeting.

If you provider has not yet joined the meeting do not worry. You will be placed in a waiting lobby until your provider has joined the meeting. **See STEP 11 for image.** 

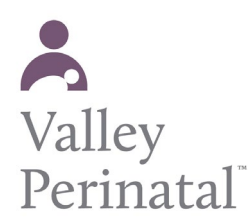

**STEP 10**: If you are joining a meeting from the internet you should receive a prompt to open the Cisco Webex Meeting.

| C  meetingsamer10.webex.com/web | appng/sites/meetingsamer10/mee | eting/download/e8bd1ab30e1a4b02b3657fe13b6d59d9                                                                                     | ☆ 🕃 |
|---------------------------------|--------------------------------|----------------------------------------------------------------------------------------------------|-----|
| de Webex                        |                                | Open Cisco Webex Meeting?<br>https://meetingsamer10.webex.com wants to open this<br>application.<br>Open Cisco Webex Meeting Cancel |     |
|                                 | STEP 10                        |                                                                                                    |     |
| Star                            |                                | ng Cisco Webex Meetings                                                                                                    |     |
| Clic                            | k Open Cisco We                | bex Meetings if you see a message from your browser                                                                                 |     |
|                                 | If you don't s                 | see a message from your browser, open the desktop app.                                                                              |     |
|                                 |                                |                                                                                                    |     |
|                                 | Havir                          | ng trouble opening the desktop app? Join from your browser.<br>Don't have the desktop app? Download it now.                         |     |
|                                 |                                |                                                                                                    |     |

**STEP 11**: If your provider has not yet joined the meeting you will be placed into a virtual waiting room. Once your provider joins you will be able to begin the meeting.

| Cisco Webex Meetings                              |                    | - 5 3         |
|---------------------------------------------------|--------------------|---------------|
| Je Edit Share View Audio Participant Meeting Help |                    | # Connected * |
| 8                                                 | ~ Participants     |               |
|                                                   | Q. taretti         |               |
|                                                   | o vick.cmponnastto | ٠             |
| Waiting for others to join                        |                    |               |
| <b>8</b> • <b>8</b> • <b>8</b>                    |                    |               |